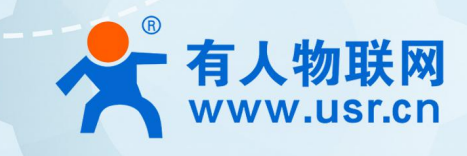

# 串口转以太网模块 USR-K5

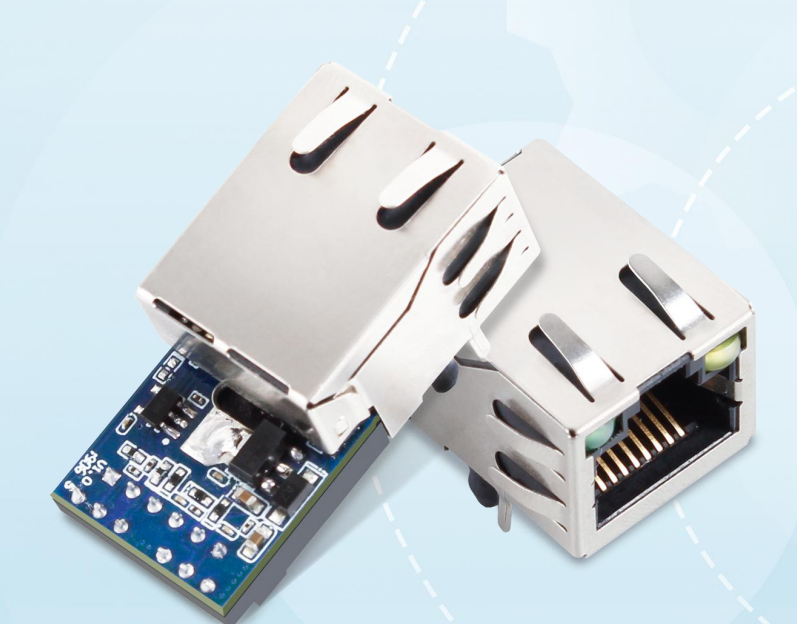

产品使用手册

## 联网找有人

可信赖的智慧工业物联网伙伴

目录

Content

| 一、基本测试案例                                                                                                    | 3                                     |
|----------------------------------------------------------------------------------------------------|---------------------------------------|
| 1.1. 结构框图 and 数据流向                                                                                                    |                                       |
| 1.2. 资料下载                                                                                                    |                                       |
| 1.3. 测试环境                                                                                                    |                                       |
| 1.4. 测试步骤                                                                                                    | 4                                     |
| 1.4.1. 硬件连接                                                                                                    | 4                                     |
| 1.4.2. 引脚定义                                                                                                    | 4                                     |
| 1.4.3. 设置参数                                                                                                    | 5                                     |
| 1.4.4. 数据透传测试                                                                                                    |                                       |
| 1.4.5. 基本测试常见问题                                                                                                    |                                       |
| 二、常见用法······                                                                                                    | 7                                     |
| 2.1 USR-K5 透传案例                                                                                                    |                                       |
|                                                                                                    | · · · · · · · · · · · · · · · · · · · |
| 2.2 USR-K5 和 VCOM 应用案例                                                                                                |                                       |
| 2.2 USR-K5 和 VCOM 应用案例                                                                                                | 7<br>7                                |
| 2.2 USR-K5 和 VCOM 应用案例····································                                                            | 7<br>                                 |
| <ul> <li>2.2 USR-K5 和 VCOM 应用案例</li> <li>2.3 USR-K5 连接云平台案例</li> <li>2.4 USR-K5 其他应用案例</li> <li>三、常见问题排查方法</li> </ul> | ····································· |
| <ul> <li>2.2 USR-K5 和 VCOM 应用案例</li> <li>2.3 USR-K5 连接云平台案例</li> <li>2.4 USR-K5 其他应用案例</li> <li>三、常见问题排查方法</li></ul>  | ····································· |
| <ul> <li>2.2 USR-K5 和 VCOM 应用案例</li> <li>2.3 USR-K5 连接云平台案例</li> <li>2.4 USR-K5 其他应用案例</li> <li>三、常见问题排查方法</li></ul>  |                                       |
| <ul> <li>2.2 USR-K5 和 VCOM 应用案例</li> <li>2.3 USR-K5 连接云平台案例</li> <li>2.4 USR-K5 其他应用案例</li> <li>三、常见问题排查方法</li></ul>  |                                       |
| <ul> <li>2.2 USR-K5 和 VCOM 应用案例</li> <li>2.3 USR-K5 连接云平台案例</li> <li>2.4 USR-K5 其他应用案例</li> <li>三、常见问题排查方法</li></ul>  |                                       |
| <ul> <li>2.2 USR-K5 和 VCOM 应用案例</li></ul>                                                                             |                                       |
| <ul> <li>2.2 USR-K5 和 VCOM 应用案例</li></ul>                                                                             |                                       |
| <ul> <li>2.2 USR-K5 和 VCOM 应用案例</li></ul>                                                                             |                                       |

### 一、基本测试案例

1.1. 结构框图 and 数据流向

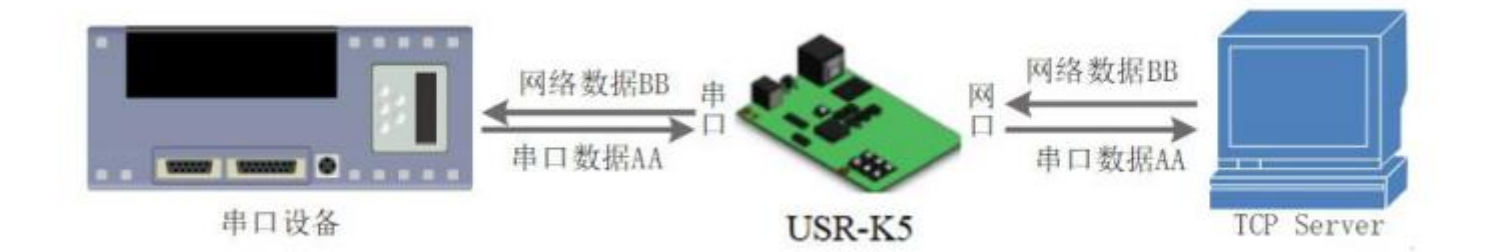

#### 1.2. 资料下载

说明书 https://www.usr.cn/Download/226.html 软件设计手册 https://www.usr.cn/Download/296.html 硬件设计手册 https://www.usr.cn/Download/881.html 设置软件下载地址 https://www.usr.cn/Download/257.html 1.3. 测试环境

所需物品:

如果您已经购买 USR-K5, 会有如下配件

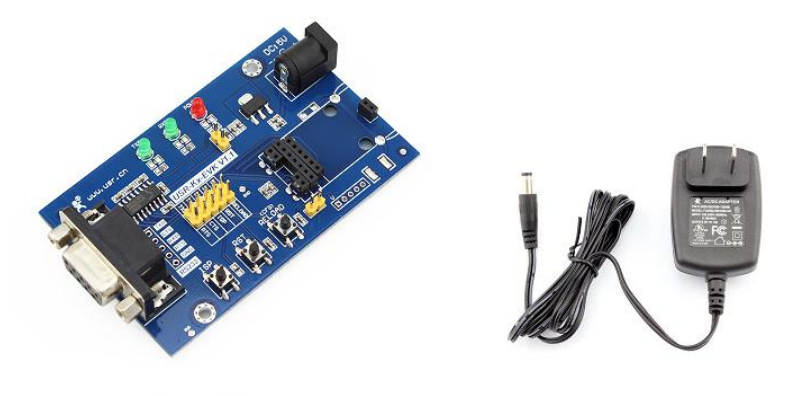

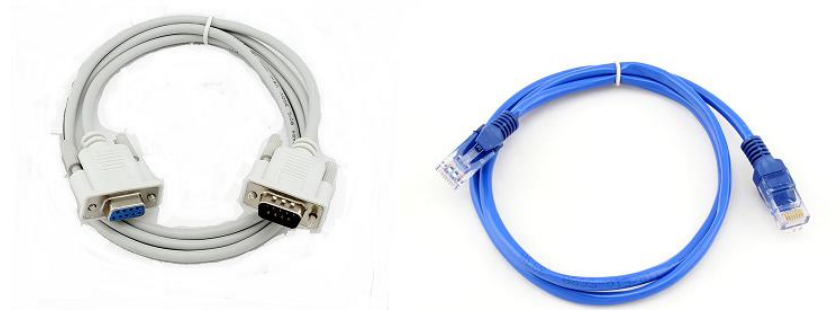

快速测试所需如下:

- 1. USR-KX-EVK 测试底板一块(评估底板的产品链接: <u>http://www.usr.cn/Product/151.html</u>)
- 2. DC5V 1A 电源一个
- 3. 串口线一个
- 4. 网线一根
- 5. USR-K5 一个

6. 电脑一台

#### 1.4. 测试步骤

#### 1.4.1. 硬件连接

为了测试串口到网络的通讯转换,我们将 USR-K5 (简称 K5,下同)接到评估板上,将评估板的串口通过串口线(或 USB 转串口线)与计算机相连接,用网线将 K5 的网口和 PC 的网口相连接,检测硬件连接无错误后,接入我们配送的电源适配器,给 K5 评估板供电,连接示

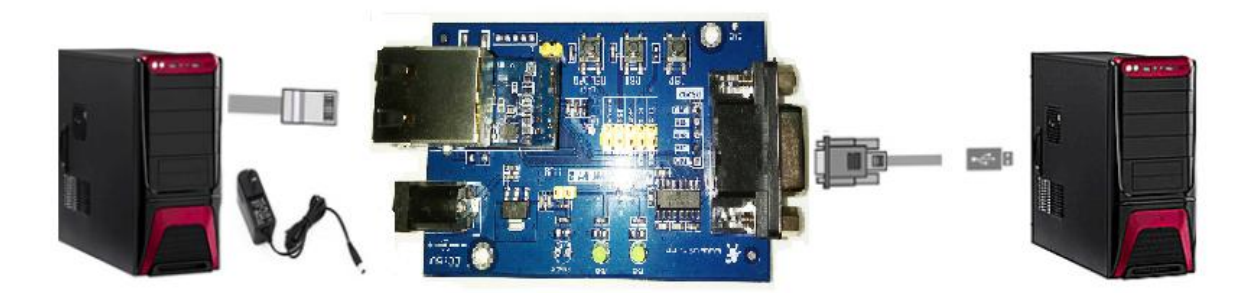

意图如图所示:

1.4.2. 引脚定义

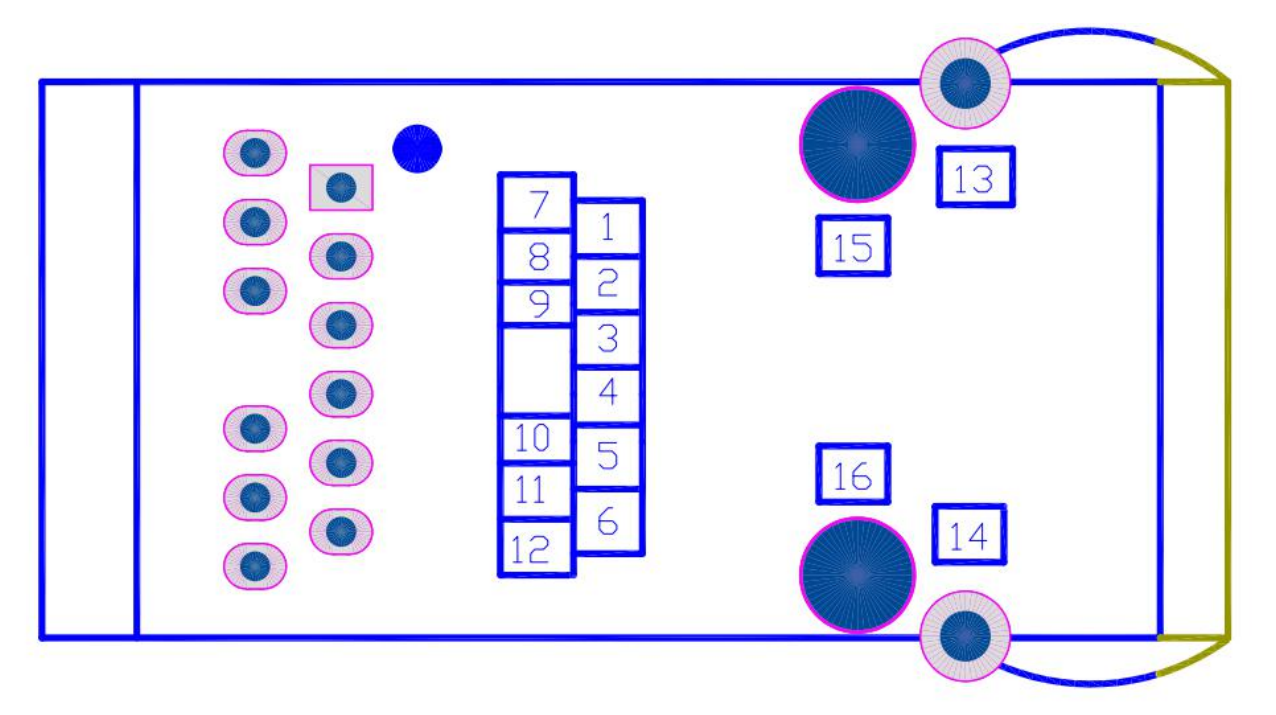

| 引脚编号 | 名称     | 类型 | 描述                                                  |
|------|--------|----|-----------------------------------------------------|
| 1    | NC     | NC | 暂不开放,请悬空                                            |
| 2    | NC     | NC | 暂不开放,请悬空                                            |
| 3    | CTS    | Ι  | 默认不启用。可配置为硬件流控 CTS (clear to send)                  |
| 4    | RST    | Ι  | 模块复位(施加 200ms 或者以上的低电平脉冲,将使模块重启)                    |
| 5    | RTS    | 0  | 默认为 485 收发控制,高电平发送。可配置为硬件流控 RTS 脚 (request to send) |
| 6    | Reload | Ι  | 模块能够恢复出厂设置,在模块断电(或复位)的情况下,拉低 Reload,然后上电,保持         |
|      |        |    | Reload 5s 拉低,超过 5s 后拉高,恢复出厂设置成功。                    |
| 7    | NC     | \  | 暂不开放,请悬空                                            |

| 8  | RXD | Ι     | 串口接收(3.3V, TTL 电平)    |
|----|-----|-------|-----------------------|
| 9  | TXD | 0     | 串口发送 (3.3V, TTL 电平)   |
| 10 | GND | Power | 地(包括电源地与信号地)          |
| 11 | VDD | Power | 电源(外部需给引脚供直流 3.3V 电源) |
| 12 | NC  | \     | 暂不开放,请悬空              |
| 13 | ETH | λ     | 网口屏蔽壳引脚               |
| 14 | ETH | \     | 网口屏蔽壳引脚               |
| 15 | 固定柱 | \     | 模块固定柱                 |
| 16 | 固定柱 | \     | 模块固定柱                 |

#### 1.4.3. 设置参数

为了防止用户在应用中出现搜索不到、ping不通、还有打不开网页等问题。在硬件连接好之后,使用之前,先对电脑进行如下内容的检查。

- 1) 关闭电脑的防火墙和杀毒软件(一般在控制面板里)。
- 2) 关闭与本次测试无关的网卡,只保留一个本地连接。
- 3) 必须设置电脑的 IP 为一个静态的与 K5 的 IP 在同一个网段的 IP, 比如: 192.168.0.201。

|                                                                                                    | 🎚 本地连接 属性                                                                                                    |                                                                                                    | 2                                                                 |
|----------------------------------------------------------------------------------------------------|----------------------------------------------------------------------------------------------------|----------------------------------------------------------------------------------------------------|-------------------------------------------------------------------|
| 组织 ▼             年地连接           IPv4 连接         IPv6 连接         IPv6 iPv         IPv         I | 网络     I       這接时使用: <ul> <li>Realtek PCIe FE Family</li> <li>此注接使用下列项目 (0):</li> <li>● Microsoft 网络客户端</li> <li>● QuoS 数据包计划程序</li> <li>● Microsoft 网络的文件</li> <li>● Microsoft 网络的文件</li> <li>● Microsoft 网络的大师女人的关系</li> <li>● Microsoft 网络的大师女人的关系</li> <li>● Microsoft 网络的大师女人的关系</li> <li>● Microsoft 网络的大师女人的关系</li> <li>● Microsoft 网络的大师女人的关系</li> <li>● Microsoft 网络的大师女人的关系</li> <li>● Microsoft 网络的大师女人的关系</li> <li>● Microsoft 网络的大师女人的关系</li> <li>● Microsoft 网络的大师女人的关系</li> <li>● Microsoft 网络的大师女人的关系</li> <li>● Microsoft 网络的大师女人的关系</li> <li>● Microsoft 网络的大师女人的关系</li> <li>● Microsoft 网络的大师女人的关系&lt;</li></ul> | Internet 协议版本 4 (TCP/IPv4) 属性<br>常规<br>加里网络支持此功能,则可以获取自动指派的 IP 设置。<br>您需要从网络系统管理员处获得适当的 IP 设置。<br>● 自动获得 IP 地址 (0)<br>● 使用下面的 IP 地址 (5):<br>IP 地址 (1):<br>子阿接列 (6):<br>■ 自动获得 DNS 服务器地址 (8)<br>● 使用下面的 DNS 服务器地址 (8)<br>● 使用下面的 DNS 服务器地址 (8)<br>● 使用下面的 DNS 服务器地址 (8)<br>■ 自动获得 DNS 服务器地址 (8)<br>■ 自动获得 DNS 服务器地址 (8)<br>■ 自动获得 DNS 服务器地址 (7):<br>首选 DNS 服务器 (4):<br>■ 通出时验证设置 (1.)<br>— 通定 | ? ×<br>f.o 否则,<br>. 201<br>. 0<br>. 1<br>. 1<br>. 1<br>. 1<br>. 1 |

USR-K5 具体设置页面如下(网页设置后重启模块):

### USR-K5 产品使用说明手册

| 通过                | 网络操作              | 通过串            | 口操作       | 基础设置  |                     | 役保持默认)<br>略 方 m |        | urrs的态)出口    | 00        | 1  |
|-------------------|-------------------|----------------|-----------|-------|---------------------|-----------------|--------|--------------|-----------|----|
| STP               | 设备复数              | MACHONH        | 版末        | ÷     | 口吧道突空 ★<br>計由略本TP ★ | 192 168 0 7     | ×      | 加工版力清白       | ou        |    |
| 2.168.0.7         | USR-E5            | 84 C2 E4 FD D1 | 7 19 6000 | 6     | → ス団増码 ◆            | 255, 255, 255   | 0      | 用户名          | admin     | i. |
|                   |                   | 4              | 1         |       | □ [17:16] ★         | 192.168.0.1     |        | 密码           | admin     | 1  |
|                   |                   | 1              |           |       | DWS地址               | 8.8.8.8         |        | 设备名称         | USR-K5    |    |
|                   |                   |                |           |       | 用户WAC地址             | 84 C2 E4 FD     | D7 F9  |              | Index     |    |
|                   |                   | 1              |           | #885  | (1)<br>(1)<br>(1)   | 3600            |        |              | Link      |    |
|                   |                   |                |           |       | □ 清除續存数             | 据               |        |              | ₩FC2217   | t. |
|                   | 0                 | 由未過來           |           | i     | 日 串口设置参             | 數               |        |              |           |    |
|                   | 4                 | 使杀败菌           |           | 端口设置  | l                   |                 |        |              |           |    |
|                   |                   |                |           | 校     | 验/数据/停止             | NONE 🗸 8        | v i v  | 串口波特         | 羍 115200、 | 2  |
|                   |                   |                |           |       | 模块工作方式              | TCP Client      | Ŷ      | 本地端          | 0         |    |
|                   |                   |                |           |       | 目标IP/域名             | 192.168.0.2     | 01     | 远程端          | 8234      |    |
| 唐已友达<br>由搜到的设计    | 备可读取参数,右键         | 点击设备列表显示更多     | 多功能       |       | 短连接时间               | 3               |        | CF Server 這精 | 4         | 9  |
| 版 [ Mac :<br>開口世達 | 84 C2 E4 FD D7 F9 | 1              |           | 1     | □ 开启短连接             |                 |        |              |           |    |
| 限完成               |                   |                |           | 1     | 🗸 TCP Server        | 喝掉旧连接           |        |              |           |    |
|                   |                   |                |           | 心跳包   |                     |                 |        |              |           |    |
|                   |                   |                |           | 1.000 | 心跳包使                | 能心跳包头           | tin (  | ~            |           |    |
|                   |                   |                |           |       |                     |                 |        |              |           |    |
|                   |                   |                |           |       |                     |                 |        |              |           |    |
|                   |                   |                |           | 注册包   |                     | Come of         |        |              |           |    |
|                   |                   |                |           |       | 注册包类                | 型 注册包关          | होत्र] | ~            |           |    |
|                   |                   |                |           |       |                     |                 |        | k            |           |    |
|                   |                   |                |           |       |                     |                 | 2 保在   | 約封           | T I       |    |

#### 1.4.4. 数据透传测试

上述步骤确认无误后,就可以进行串口与以太网口之间的双向通信了,操作步骤如下:

- 1) 打开测试软件 "USR-TCP232-Test.exe" ①, 按照图 1 连接好硬件。
- 网络设置区选择 TCP Client 模式,服务器 IP 地址输入 192.168.0.7,服务器端口号输入 23,点击连接建立 TCP 连接,串口波 特率设置为 115200,串口参数设置为 None/8/1,点击打开,打开串口。

至此,我们就可以在串口和网络之间进行数据收发测试了,串口到网络的数据流向是:计算机串口->K5 串口->K5 以太网口->计算机 网络;网络到串口的数据流向是:计算机网络->K5 以太网口->K5 串口->计算机串口。具体演示如下图所示:

| 🙀 USR-TCP232-Test 串口                                                   | 转网络调试助手           |                                                           |                                                                          |
|------------------------------------------------------------------------|-------------------|-----------------------------------------------------------|--------------------------------------------------------------------------|
| 文件(F) 选项(O) 帮助(H                                                       | )<br>             | 一网络新提宾斯                                                   | 网络沿業                                                                     |
| 串口号 COM8 ▼<br>波特室 115200 ▼<br>校验位 NONE ▼                               | http://www.usr.cn | 7755年81483874<br>【Receive from 192.188.0.7:<br>济南有人科技有限公司 | 23】:<br>(1)协议类型<br>「CP Client ▼<br>(2)服务器IP地址<br>192.168.0.7             |
| 数据位  8 bit<br>停止位 1 bit<br>● 关闭                                        |                   |                                                           | (3) 服务器端口号<br>[23<br>()) 断开                                              |
| 接收区设置<br>□ 接收转向文件<br>□ 自动换行显示<br>□ 十六进制显示<br>□ 暂停接收显示<br>保存数据<br>置除显示  |                   |                                                           | 接收区设置<br>「接收转向文件<br>「自动换行显示<br>「十六进制显示<br>「暫停接收显示<br><u>保存執調</u><br>高院完元 |
| 发送区设置<br>「 自用文件数据源<br>「 自动发送附加位<br>「 发送完自动清空<br>「 按十六进制发送<br>「 数据流循环发送 |                   | 本地主机: 192.168.0.95                                        |                                                                          |
| 发送间隔     100     毫秒       文件载入     清除输入                                | 济用有人科技有限公司        | 发送 http://www.usr.cn                                      | 发送         发送间隔         10         毫秒           文件载入         直除输入        |
| ▲ 就绪!                                                                  | 发送:20 接收:17       |                                                           | 发送:17 接收:20 复位计                                                          |

①有人网络调试助手下载连接: http://www.usr.cn/Download/27.html

1.4.5. 基本测试常见问题

- (1) 串口接线错误,需要按照说明书中检查串口引脚接线
- (2) TCP server 模式无法建立连接,未关闭防火墙,禁用其他网卡
- (3)数据乱码,串口波特率设置错误,未设置和串口设备一致的串口参数

#### 二、常见用法

#### 2.1 USR-K5 透传案例

- (1) USR-K5 模块基本通信测试案例 https://www.usr.cn/Faq/823.html
- 2.2 USR-K5 和 VCOM 应用案例
  - (1) USR-K5 与虚拟串口一对一通信 https://www.usr.cn/Faq/776.html
- 2.3 USR-K5 连接云平台案例
  - (1) USR-K5 模块连接透传云一对一透传通信 https://www.usr.cn/Faq/905.html
  - (2) USR-K5 模块连接透传云一对多透传通信 https://www.usr.cn/Faq/904.html

#### 三、常见问题排查方法

- 3.1 串口无法传输数据
  - 1、检查 TTL 接线,确认 TX RX 和 K5 TX RX 交叉
  - 2、串口电路按照硬件设计手册搭建
- 3.2 网络连接异常
  - 1、检查网线是否接触良好。
  - 2、接交换机,检查交换机是否正常工作, IP 在同一网段。
  - 3、接电脑,检查 IP 是否设置同一网段。
  - 4、接远程服务器,接能上网的路由器,K5设置DHCP或者静态IP和路由器LANIP同网段。
  - 5、接路由器,路由器工作是否稳定。

- 3.3 无法建立 TCP 连接,参数设置错误
  - 1、K5 TCPserver 电脑关闭防火墙,禁用其他网卡。
  - 2、K5 TCP server,本地端口。
  - 电脑软件 TCP client 远程服务器填 K5 IP,远程端口填 K5 本地端口。
  - 3、K5 TCP client , 远程服务器地址填电脑 IP, 远程端口填电脑本机端口。
  - 电脑软件 TCP server,本机端口。
  - 4、两个 K5 要实现一对一对传,一个设置 TCP server,另一个设置 TCP client。
  - 5、K5 TCP server, 虚拟串口软件 TCP client。
  - 6、K5 TCP client, 虚拟串口软件 TCP server。
- 3.4 透传数据格式不对
  - 1、K5 支持普通协议,是数据透传,串口发什么数据,网络收到什么数据。
  - (K5 也支持 MDOBUS 网关功能,网络连接 MODBUS TCP)
  - 2、K5 每次发送的数据量,波特率,设置合理。
  - 3、K5串口参数要设置和设备串口参数一致。
  - 包括波特率、数据位、停止位、校验位。
  - 4、透传模式,串口 MODBUS RTU,网络端 MODBUS RTU
  - 5、MODBUS 网关功能, 串口 MODBUS RTU , 网络端 MODBUS TCP

#### 3.5 连接透传云设置问题

- 1、K5 设置 DHCP 或静态连接可以上网的路由器
- 2、透传云上添加设备

3、K5 设置 TCP client,远程服务器域名填透传云域名 clouddata.usr.cn 和远程端口号填 15000,开启注册包,注册包类型选择 CLOUD, 设置透传云 20 位设备编号和 8 位通讯密码

- 3.6 电源问题
  - 1、电源供电,按照硬件设计手册推荐电路搭建

## 四、更新历史

| 固件版本   | 更新内容 | 更新时间      |
|--------|------|-----------|
| V1.0.0 | 初版   | 2021-1-13 |
|        |      |           |
|        |      |           |
|        |      |           |
|        |      |           |
|        |      |           |
|        |      |           |
|        |      |           |

#### 五、联系方式

- 公 司: 济南有人物联网技术有限公司
- 地 址: 济南市历下区茂岭山三号路中欧校友产业大厦 12、13 层有人物联网
- 网址: https://www.usr.cn
- 用户支持中心: http://h.usr.cn
- 邮 箱: sales@usr.cn
- 有人愿景:工业物联网领域的生态型企业
  - 公司文化:有人在认真做事!
  - 产品理念: 简单 可靠 价格合理
  - 有人信条:天道酬勤 厚德载物 共同成长

## 可信赖的智慧工业物联网伙伴

天猫旗舰店: https://youren.tmall.com 京东旗舰店: https://youren.jd.com 官方网站: www.usr.cn 技术支持工单: h.usr.cn 战略合作联络: ceo@usr.cn 软件合作联络: console@usr.cn 电话: 0531-66592361

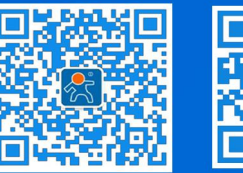

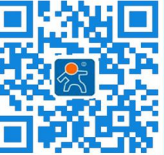

关注有人微信公众号

登录商城快速下单

地址:山东省济南市历下区茂岭山三号路中欧校友产业大厦 12、13 层有人物联网